STEP8: Click "Properties" and then click "OK" button.

| ssociation         | Authentication                          | Connection                   |       |
|--------------------|-----------------------------------------|------------------------------|-------|
| Network <u>n</u> a | ame (SSID):                             | AP1                          |       |
| Wireless           | network key                             |                              |       |
| This netv          | vork requires a ke                      | y for the following:         |       |
| Network            | Authentication:                         | Open                         | ~     |
| <u>D</u> ata end   | cryption:                               | Disabled                     | ~     |
| Network            | <u>k</u> ey.                            |                              |       |
| C <u>o</u> nfirm r | etwork key:                             | -                            |       |
| Key inde;          | (advanced):                             | 1                            |       |
| The k              | ey is provided for                      | me automatically             |       |
| This is a access   | a gomputer-to-con<br>points are not use | nputer (ad hoc) network; wir | eless |

**STEP9:** After filling appropriate value, click "**OK**" button. And the status will prompt up as below.

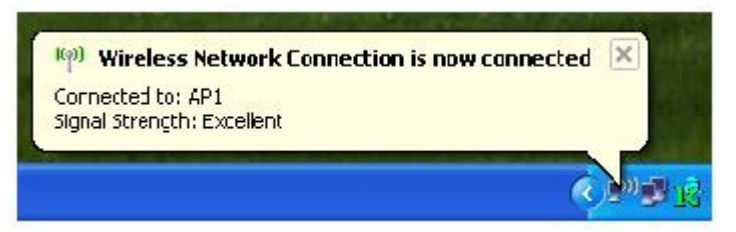

**STEP10**: Click the Ralink's icon will bring up RaUI main window. User can find the surrounding APs in the list. The current connected AP will also shown with the green icon indicated as below screen. User may user the available tab to configure more advanced features provided by Ralink's wireless NIC.

| 🞼 RaUI            |                      |                |             |               |            |                 |   | × |
|-------------------|----------------------|----------------|-------------|---------------|------------|-----------------|---|---|
| Profile           | La Network           | Advanced       | Statistics  | WAWA          | ()<br>WPS  | Radio On/Off    | R | • |
| Sorted by >>      | SSID                 | Channe         | l 🌘         | Signal        |            | Show dBm        |   |   |
| Chinan 28/04D     |                      | 内44            |             | 049Y          |            |                 |   | ~ |
| _Shiang_2660AP    |                      |                |             | 01%           |            |                 |   | - |
| aaa               |                      | <b>4</b> 3     |             | 55%           |            |                 |   |   |
| AlbertY-200       |                      | 6              | 69 1        | 76%           |            |                 |   |   |
| AP                |                      | 101            | <b>b9</b> 1 | 55%           |            |                 |   |   |
| AP1               |                      | <b>1</b> /26   | <b>b</b> 9  | 100%          |            |                 |   |   |
| APPA              |                      | 6              | 690         | 70% 💼         |            |                 |   |   |
| asus              |                      | 11             | <b>B9</b>   | 81%           |            |                 |   | - |
| Broadcom          |                      | 11             | <b>B9</b>   | 81%           |            |                 |   |   |
| Buffalo 54        |                      | 11             | <b>Bg</b>   | 76%           |            |                 |   |   |
| Cobra             |                      | 106            | 69 1        | <b>3</b> 4% 💼 |            |                 |   | ~ |
| Rescan            | Connect              | Add to Profile |             |               |            |                 |   |   |
| Status >          | > AP1 <> 00-03-7F-   | 00-D7-A4       |             |               | Link Q     | uality >> 100%  |   |   |
| Extra Info >      | > Link is Up [TxPowe | er: 100%]      |             |               | Signal Str | ength 1 >> 100% |   |   |
| Channel >         | > 6 <> 2437000 MH    | Iz             |             |               | Signal Str | ength 2 >> 100% |   |   |
| Authentication >  | > Unknown            |                |             |               | Signal Str | ength 3 >> 100% |   |   |
| Encryption >      | > None               |                |             |               | Noise S    | trength >> 26%  |   |   |
| Network Type >    | > Infrastructure     |                |             | Transmit      |            |                 |   |   |
| IP Address >      | > 192.168.5.40       |                |             | Link Speed >> | 54.0 Mbps  | Max             |   |   |
| SUD MdSK P        | > 200.200.200.0      |                |             | Throughput >> | 0.000 Mbps | 0.104           |   |   |
| Deradic Gatemay > | HT                   |                |             |               |            | Mbps            |   |   |
|                   |                      |                |             | Receive       | 54.0 Uhra  | Max             |   |   |
| BW >> n/a         |                      | SNR0 >> n/a    |             | Throughput >> | 0.008 MPD2 |                 |   |   |
| GI >> n/a         | MCS >> n/a           | SNR1 >> n/a    |             | inroughput >> | 0,070 MUD2 | 35.746<br>Mbps  |   |   |

### 3.1.1 Start

When starting RaUI, system will connect to the AP with best signal strength without setting profile or matching profile setting. It will issue a scan command to wireless NIC. After two seconds, the AP list will updated with the result of BSS list scan. The AP list include most used fields, such as SSID, network type, channel used, wireless mode, security status and signal percentage. The arrow icon indicates the connected BSS or IBSS network.

| RaUI         |                |                        |                |             |          |                     |                         |          |   |
|--------------|----------------|------------------------|----------------|-------------|----------|---------------------|-------------------------|----------|---|
| e Pro        | ofile          | ↓ <b>↓↓</b><br>Network | Advanced       | Statistics  | www.     | <b>Ø</b><br>WPS     | Radio On/Off            | RAbout   |   |
| Sorted by >> | 0              | SSID                   | 🙆 Channe       | l 🖉         | ) Signal |                     | Show dBm                |          |   |
| Shippa 2     | 940.40         |                        | <b>以</b> 11    |             | Q197     |                     |                         | _        | ~ |
| 2            | OUDAP          |                        | <b>1</b>       |             | 559      |                     |                         |          | _ |
|              | 00             |                        | ■3<br>広/       |             | JJ.6     |                     |                         |          |   |
| Albert 1-2   | 00             |                        | <u>د</u> ه     |             | /0.0     |                     |                         |          |   |
| AP           |                |                        | 60 I           |             | 00%      |                     |                         |          |   |
| P AP1        |                |                        | 606<br>14      | D y         | 100%     |                     |                         |          |   |
| АРРА         |                |                        | 6              | D U         | /0%      |                     |                         |          |   |
| asus         |                |                        | 611            | P A         | 81%      |                     |                         |          |   |
| Broadcom     | n              |                        | 611            | Ьg          | 81%      |                     |                         |          |   |
| Buffalo 54   | 1              |                        | 611            | p d         | 76%      |                     |                         |          |   |
| Cobra        |                |                        | <b>1</b> /26   | <b>bg</b> 7 | 34%      |                     |                         |          | ~ |
| Rescan       | and the second | Connect                | Add to Profile |             |          |                     |                         |          |   |
| st           | atus >> AP:    | '1 <> 00-03-7F-        | 00-D7-A4       |             |          | Link                | Quality >> 100%         |          |   |
| Extra        | Info >> Lii    | nk is Up [TxPowe       | r:100%]        |             |          | Signal              | Strength 1 >> 60%       |          |   |
| Cha          | annel >> 6     | <> 2437000 MH          | z              |             |          | Signal :            | Strength 2 >> 100%      |          |   |
| Authentica   | ation >> Ur    | iknown                 |                |             |          | Stgnal              | Strength 3 >> 50%       |          |   |
| Network      | Type >> In     | ne<br>frastructure     |                |             |          | Noise               | Strength >> 26%         |          |   |
| IP Add       | tress >> 19    | 2.168.5.113            |                |             | Tran     | link Speed >> E4.0  | Max Max                 |          |   |
| Sub          | Mask >> 25     | 5.255.255.0            |                |             |          | Throughput >> 0.00  | ) Mbps                  |          |   |
| Default Gate | eway >> 19     | 2.168.5.254            |                |             |          | 0.111 0.000         | 0.019<br>Mbps           |          |   |
|              |                | HT                     |                |             | Rece     | eive                | MODS                    |          | 2 |
| BW >> n/a    | 1              |                        | SNR0 >> n/a    |             |          | Link Speed >> 54.0  | Mbps Max                |          |   |
| GI >> n/a    | i i            | MCS >> n/a             | SNR1 >> n/a    |             | 1        | (hroughput >> 0.014 | 4 Mbps<br>0.093<br>Mbps | <u>k</u> |   |

There are three sections in RaUI. These sections are briefly described as below.

- Button Section: include Profile page, Network page, Advanced page, Statistics page, WMM page, WPS page, About button, Radio On/Off button and Help button.
- ➔ Button Section

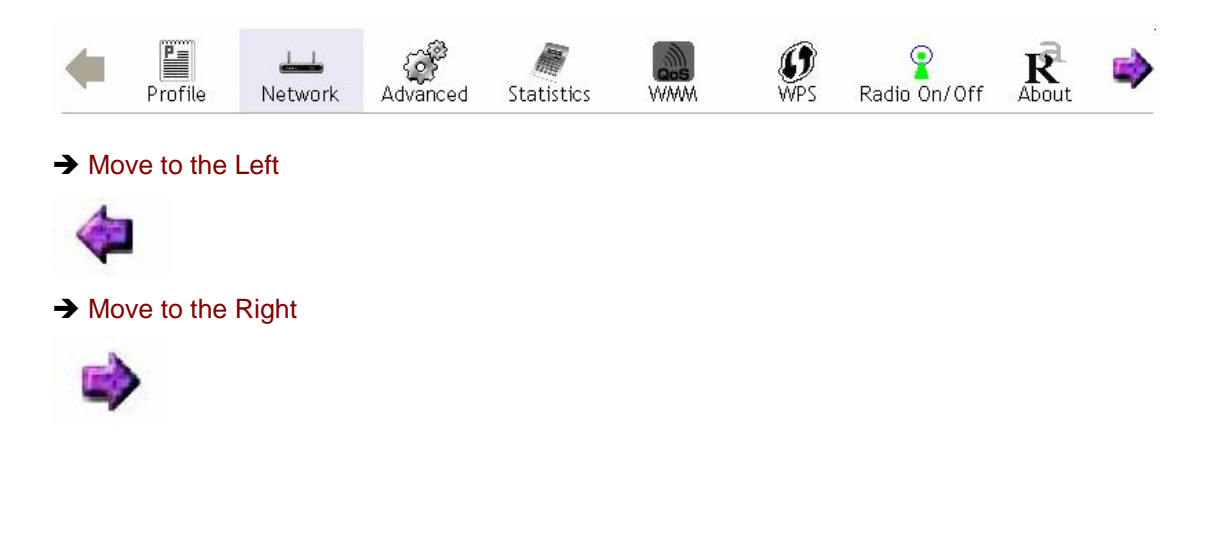

# **Function Section:** Corresponding button

| →   | Profile Pa | ge     |          |                                                                                                    |  |
|-----|------------|--------|----------|----------------------------------------------------------------------------------------------------|--|
| 7   | Profile Pa | ge     |          | Profile Name >><br>SSID >><br>Network Type >><br>Authentication >><br>Encryption >><br>Use 802.1x >><br>Channel >><br>Power Save Mode >><br>Tx Power >><br>BTS Threshold >> |  |
| Add | Edit.      | Delete | Activate | Fragment Threshold >>                                                                                                    |  |

# → Network Page

| Sorted by >>   | O SSID  | 🖉 Channel      | 0                   | Signal | Show dBm                              |
|----------------|---------|----------------|---------------------|--------|---------------------------------------|
|                |         |                | AP List             | >>     |                                       |
| _Shiang_2860AF | 3       | 11             | 15 <mark>9</mark> 🗊 | 81%    |                                       |
| aaa            |         | 💐 З            | <b>b</b> g 🕈        | 55%    |                                       |
| AlbertY-200    |         | <b>\$</b> 6    | 69 🕈                | 76%    |                                       |
| AP             |         | 101            | 69 🕈                | 55%    |                                       |
| AP1            |         | <b>\$</b> 6    | <b>B9</b>           | 100%   |                                       |
| APPA           |         | <b>\$</b> 6    | 13 g ท              | 70%    |                                       |
| asus           |         | 11             | b g                 | 81%    |                                       |
| Broadcom       |         | 11             | <b>B9</b>           | 81%    |                                       |
| Buffalo 54     |         | 11             | <b>B9</b>           | 76%    |                                       |
| Cobra          |         | <b>\$</b> 6    | 69 🕈                | 34%    |                                       |
| Rescan         | Connect | Add to Profile |                     |        |                                       |
|                | -       |                |                     |        | · · · · · · · · · · · · · · · · · · · |

### ➔ Advanced Page

| Wireless mode >> | 802.11 B/G/N mix       | Enable CCX (Cisco Compatible eXtensions)               |
|------------------|------------------------|--------------------------------------------------------|
|                  |                        | Turn on CCKM                                           |
|                  |                        | Enable Radio Measurements                              |
| Enable TX Burst  |                        | Non-Serving Channel Measurements limit 250 ms (0-2000) |
| Enable TCP Wind  | ow Size                |                                                        |
| Fast Roaming at  | -70 dBm                |                                                        |
| Show Authentica  | tion Status Dialog     |                                                        |
| Select Yo        | ur Country Region Code |                                                        |
| 11 B/G >>        | ): CH1-11 🗾 🛨          |                                                        |
|                  |                        |                                                        |
| Apply            |                        |                                                        |
|                  |                        | <u>م</u>                                               |

### ➔ Statistics Page

| Transmit           | Receive                    |   |      |
|--------------------|----------------------------|---|------|
| Frames Transmitte  | d Successfully             | - | 1432 |
| Frames Retransmit  | ted Successfully           | = | 4    |
| Frames Fail To Rec | eive ACK After All Retries | = | 0    |
| RTS Frames Succes  | sfully Receive CTS         | - | 0    |
| RTS Frames Fail To | Receive CTS                | - | 0    |

#### Reset Counter

# → WMM Page

| WMM Enable            |       |              |             |           |
|-----------------------|-------|--------------|-------------|-----------|
| WMM - Power Save Er   | nable |              |             |           |
| AC_BK                 | AC_BE | AC_VI        | AC_VO       |           |
| Direct Link Setup Ena | able  |              |             |           |
| MAC Address >>        |       | Timeout Valu | e >> 60 sec | Apply     |
|                       |       |              |             | Tear Down |
|                       |       |              |             |           |
|                       |       |              |             |           |

# → WPS Page

| ID ; Unknown | hsinchu1         | 00-11-26-71-27-68 | 6 | 7 | Rescan      | E.    |
|--------------|------------------|-------------------|---|---|-------------|-------|
|              |                  |                   |   |   | Informati   |       |
|              |                  |                   |   |   | Pin Cod     | e     |
|              |                  |                   |   |   | 64893945 F  | lenew |
|              |                  | WPS Profile List  |   |   | Config Mode | •     |
|              |                  |                   |   |   | Enrollee    | *     |
|              |                  |                   |   |   | Detail      |       |
|              |                  |                   |   |   | Connec      | t     |
|              |                  |                   |   |   | Rotate      |       |
|              |                  |                   |   |   | Disconne    | ct    |
| EIN          | WPS Associate IE | Progress >> 0%    |   |   | Export Pro  | ofile |
|              |                  |                   |   | _ | Delete      |       |

| (c) Copyright 2007, Ralink Technology, Inc. | All rights reserved. |
|---------------------------------------------|----------------------|
| RaConfig Version >> 2.0.3.0                 | Date >> 08-02-2007   |
| Driver Version >> 1.0.4.0                   | Date >> 07-28-2007   |
| EEPROM Version >> 1.1                       |                      |
| Firmware Version >> 0.7                     |                      |
| Phy_Address >> 00-06-4F-12-34-56            |                      |
|                                             |                      |
| WWW.RAL                                     | INKTECH.COM          |

- Status Section: Include Link Status, Authentication Status, AP's information, Configuration and retrying the connection when authentication is failed.
- → Link Status Status >> WLAN\_SW <--> 00-07-40-F1-99-42 Extra Info >> Link is Up [TxPower:100%] Channel >> 9 <--> 2452 MHz Authentication >> WPA-PSK Encryption >> TKIP Noise Strength >> 26% Network Type >> Infrastructure Transmit IP Address >> 192.168.10.45 Ma: Link Speed >> 54.0 Mbps Sub Mask >> 255.255.255.0 Throughput >> 4.156 Kbps 7.240 Default Gateway >> 192.168.10.1 Kbps HT Receive BW >> n/a SNR0 >> n/a Link Speed >> 54.0 Mbps GI >> n/a MCS >> n/a SNR1 >> n/a Throughput >> 14.896 Kbps 57.064 Kbps

#### ➔ Authentication Status

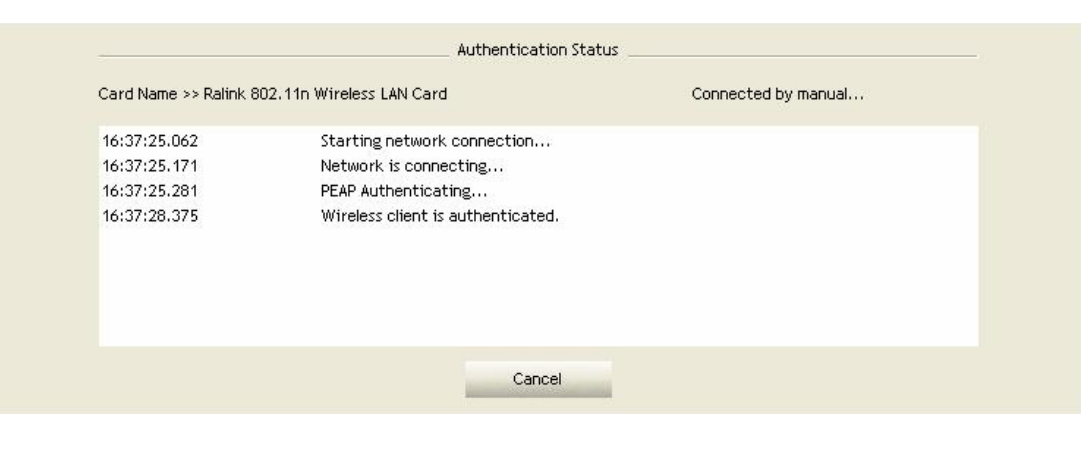

#### → AP's Information

| General                                   | WPS                                                                                             | CCX |                                                                       |
|-------------------------------------------|-------------------------------------------------------------------------------------------------|-----|-----------------------------------------------------------------------|
| MAC A                                     | SSID >> AP1                                                                                     | -A4 | Signal Strength >> 100%                                               |
| Authenticatic<br>Encryptic<br>C<br>Netwoi | on Type >> Unknown<br>on Type >> None<br>Channel >> 6 <> 2437000 f<br>rk Type >> Infrastructure | ۲Hz | Supported Rates (Mbps)<br>1, 2, 5.5, 11, 6, 12, 24, 36, 9, 18, 48, 54 |
| Beacon I                                  | nterval >> 100                                                                                  |     |                                                                       |
|                                           |                                                                                                 |     | OK                                                                    |

### → Retry the Connection

| Profile Name >> PROF1                                                                                                    |    | Password >> |  |
|----------------------------------------------------------------------------------------------------|----|-------------|--|
| Message >> Invalid identity or password                                                                                                    |    |             |  |
|                                                                                                    |    |             |  |
|                                                                                                    |    |             |  |
|                                                                                                    |    |             |  |
|                                                                                                    |    |             |  |
|                                                                                                    |    |             |  |
| and the second second se | ОК | Cancel      |  |
|                                                                                                    |    |             |  |

#### ➔ Configuration

| Auth<br>WF   | nentication >><br>PA Preshared Key | ₩PA         |     | Encryption >> | ткір | • |               |
|--------------|------------------------------------|-------------|-----|---------------|------|---|---------------|
| ′ер Кеу      |                                    |             |     |               |      |   |               |
| <b>Ø</b> Ke  | ey#1                               | Hexadecimal | - [ |               |      |   |               |
| Ø Ke         | ey#2                               | Hexadecimal | -   |               |      |   |               |
| 🙆 Ke         | ey#3                               | Hexadecimal | - T |               |      |   |               |
| <b>()</b> Ke | ey#4                               | Hexadecimal | -   |               |      |   | Show Password |

At the mean time of starting RaUI, there is also a small Ralink icon appears within windows taskbar as below. You may double click it to bring up the main menu if you selected to close RaUI menu earlier. You may also use mouse;s right button to close RaUI utility.

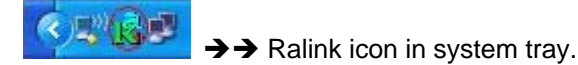

Besides, the small icon will change color to reflect current wireless network connection status. The status indicates as follow:

- → 11/2 -- indicate Connected and Signal Strength is Good.
- → 🔢 -- indicate Connected and Signal Strength is Normal
- → X -- indicate Wireless NIC is not connected yet
- → 😹 -- indicate Wireless NIC is not detected
- → 18 -- indicate Connected and Signal Strength is Weak

### 3.1.2 Profile

Profile can book keeping your favorite wireless setting among your home, office, and other public hot-spot. You may save multiple profiles, and activate the correct one at your preference.

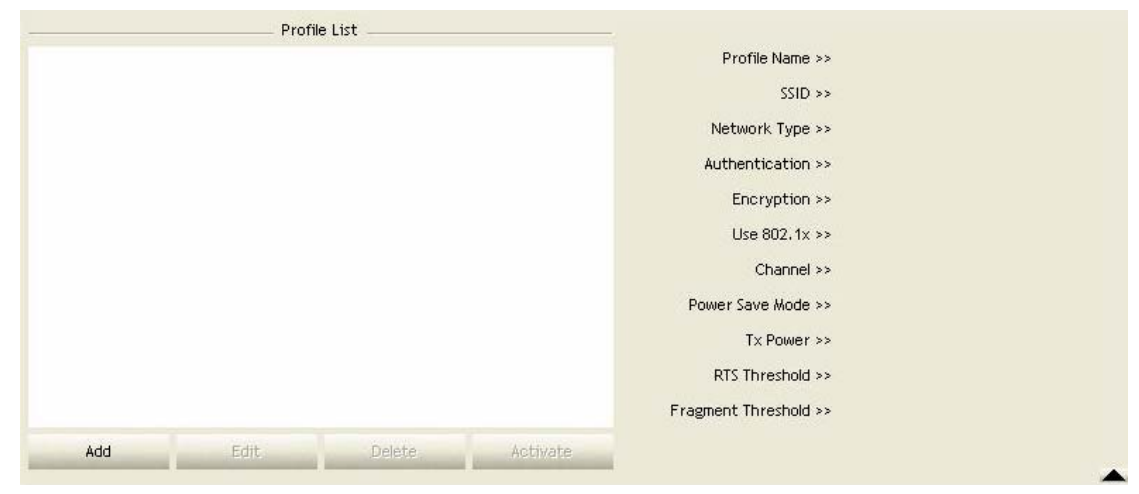

#### [Definition of each field]

Profile Name: Name of profile, preset to PROF\* (\* indicate 1,2,3,...)

SSID: AP or Ad-Hoc name

Network Type: Network's type, including infrastructure and Ad-Hoc.

Authentication: Authentication mode

Encryption: Encryption Type

Use 802.1x: Whether or not use 802.1x feature

Channel: channel in use for Ad-Hoc mode

Power Save Mode: Choose from CAM (Constantly Awake Mode) or Power Saving Mode.

**Tx Power:** Transmit power, the amount of power used by a radio transceiver to send the signal out.

**RTS Threshold:** User can adjust the RTS threshold number by sliding the bar or key in the value directly.

Fragment Threshold: User can adjust the Fragment threshold number by sliding the bar or

key in the value directly.

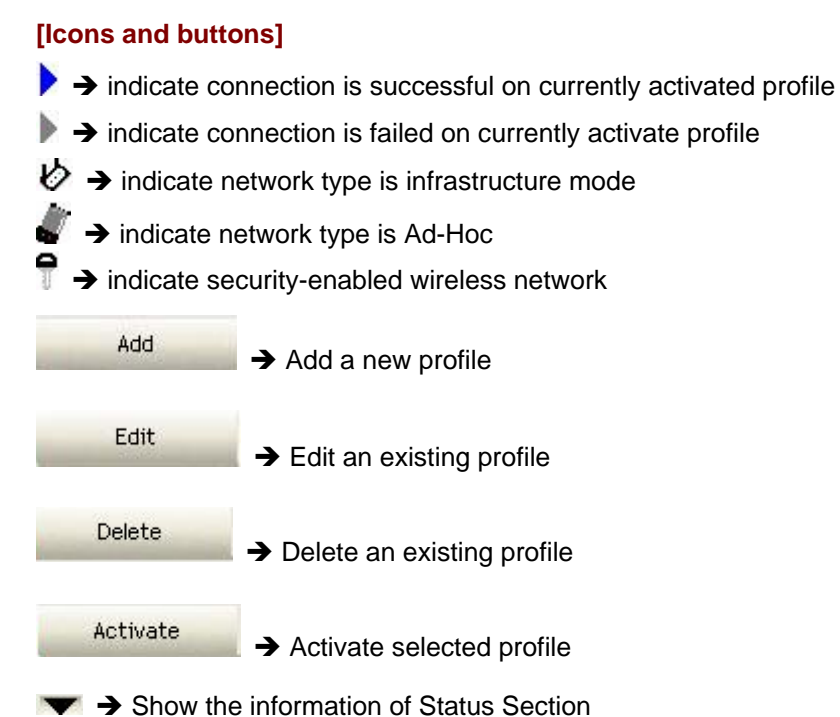

 $\rightarrow$  Hide the information of Status Section

### 3.1.2.1 Add/Edit Profile

There are 3 methods to open Profile Editor form:

- → You can open it from "Add to Profile" button in Site Survey function
- → You can open it form "Add" button in Profile function
- → You can open it from "Edit" button in Profile function

| Profile Name >> PROFT    |      |   | Network Type >> | Infrastructure | • |
|--------------------------|------|---|-----------------|----------------|---|
| SSID >> AP1              |      | • | Tx Power >>     | Auto           | • |
| Power Save Mode >> 🔘 CAM | PSM  |   | Preamble >>     | Auto           | v |
| RTS Threshold            | 0    |   | <b>)</b> 2347   | 2347           |   |
|                          | 256  |   |                 | 2346           |   |
| Fragment Threshold       | 2.50 |   |                 |                |   |

| Authentication | >> Open 🔻       | Encryption >> None 🔻 | 🔲 802.1X |               |
|----------------|-----------------|----------------------|----------|---------------|
| WPA Preshare   | :d Key >>       |                      |          |               |
| эр Кеу         |                 |                      |          |               |
| 🚫 Key#1        | Hexadecimal 🔻   |                      |          |               |
| 🖉 Key#2        | Hexadecimal 🔻 🗌 |                      |          |               |
| 🖉 Key#3        | Hexadecimal 🔻 🗍 |                      |          |               |
| A Kev#4        | Hexadecimal 🗶   |                      |          | Show Password |

Profile Name: User can chose name for this profile, or use default name defined by system.SSID: User can key in the intended SSID name or use pull down menu to select from available APs.

Power Save Mode: Choose from CAM [Constantly Awake Mode] or Power Saving Mode.

**Network Type:** There are two types, infrastructure and 802.11 Ad-Hoc mode. Under Ad-Hoc mode, user can also choose the preamble type, the available preamble type includes auto and long. In addition to that the channel field will be available for setup in Ad-Hoc mode.

**RTS Threshold:** User can adjust the RTS threshold number by sliding the bar or key in the value directly. The default value is 2347.

**Fragment Threshold:** User can adjust the Fragment threshold number by sliding the bar or key in the value directly. The default value is 2346.

**Channel:** Only available for setting under Ad-Hoc mode. User can choose the channel frequency to start their Ad-Hoc network.

**Authentication Type:** There are 7 type of authentication modes supported by RaUI. They are Open, Shared, LEAP, WPA, WPA-PSK, WPA2, WPA2-PSK.

**Encryption Type:** For open and shared authentication mode, the selection of encryption type are None and WEP. For WPA, WPA2, WPA-PSK and WPA2-PSK authentication mode, the encryption type supports both TKIP and AES.

802.1x Setting: It is an authentication for WPA and WPA2 certificate to server.

**WPA Pre-Shared Key:** This is the shared secret between AP and STA. For WPA-PSK and WPA2-PSK authentication mode, this field must be filled with character longer than 8 and less than 32 lengths.

**WEP Key:** Only valid when using WEP encryption algorithm. The key must matched AP's key. There are several formats to enter the keys:

- → Hexadecimal 40bits: 10 Hex characters
- → Hexadecimal 128bits: 26 Hex characters.
- → ASCII 40bits: 5 ASCII characters
- → ASCII 128bits: 13 ASCII characters

### 3.1.2.2 Example to Add Profile in Profile

Step 1: Click Add in Profile function

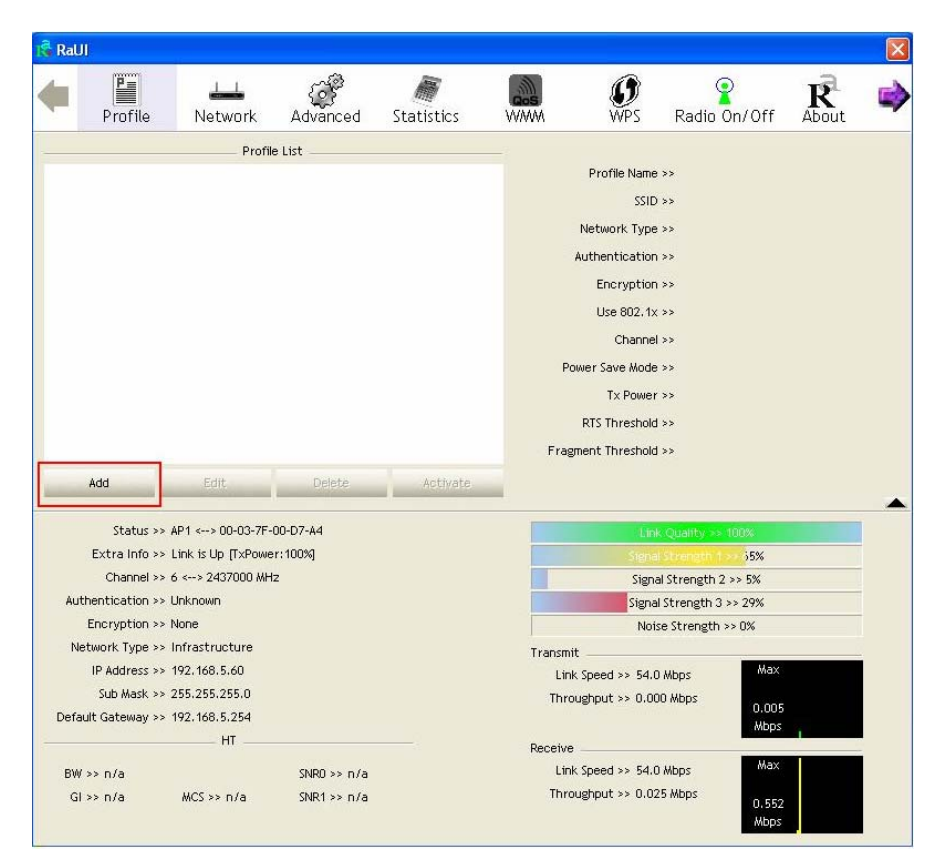

Step 2: Add Profile page will pop up.

| Profile                                                                        | LLL<br>Network                                                               | Advanced                                           | Statistics         | AVAAA | <b>Ø</b><br>WPS                                      | Radio                                                             | On/Off                                 | R      |  |
|--------------------------------------------------------------------------------|------------------------------------------------------------------------------|----------------------------------------------------|--------------------|-------|------------------------------------------------------|-------------------------------------------------------------------|----------------------------------------|--------|--|
| . Torno                                                                        | Profil                                                                       | e Lict                                             | 510105             |       |                                                      | 1101010                                                           | 010 011                                |        |  |
|                                                                                | 1101                                                                         | o cist                                             |                    |       | Profile Name                                         | >>                                                                |                                        |        |  |
|                                                                                |                                                                              |                                                    |                    |       | SSID                                                 | >>                                                                |                                        |        |  |
|                                                                                |                                                                              |                                                    |                    |       | Network Type                                         | >>                                                                |                                        |        |  |
|                                                                                |                                                                              |                                                    |                    |       | Authentication                                       | >>                                                                |                                        |        |  |
|                                                                                |                                                                              |                                                    |                    |       | Encryption                                           | >>                                                                |                                        |        |  |
|                                                                                |                                                                              |                                                    |                    |       | Use 802.1x                                           | >>                                                                |                                        |        |  |
|                                                                                |                                                                              |                                                    |                    | -     | Channel                                              | >>                                                                |                                        |        |  |
|                                                                                |                                                                              |                                                    |                    | Po    | wer save Mode                                        | >>                                                                |                                        |        |  |
|                                                                                |                                                                              |                                                    |                    |       | RTS Threshold                                        | - 22<br>  33                                                      |                                        |        |  |
|                                                                                |                                                                              |                                                    |                    |       | itis iniosiloid                                      | 5.073                                                             |                                        |        |  |
| Add                                                                            | Edit                                                                         | Delete                                             | Activate           | Frag  | ment Threshold                                       | >>                                                                |                                        |        |  |
| Add<br>ystem Config                                                            | Edit<br>Auth. \ Er                                                           | Delete                                             | Activate<br>1021X  | Frag  | ment Threshold                                       | >>                                                                |                                        |        |  |
| Add<br>ystem Config<br>Profi                                                   | Edit<br>Auth. \ Et                                                           | Delete<br>ncry. 8                                  | Activate<br>3021X  | Frag  | ment Threshold                                       | >><br>Type >>                                                     | Infrastructure                         | •      |  |
| Add<br>ystem Config<br>Profi                                                   | Edit<br>Auth. \ Ei<br>le Name >> PROF<br>SSID >>                             | Delete<br>ncry. 8                                  | Activate<br>1021X  | Frag  | ment Threshold<br>Network<br>Tx P                    | Type >>                                                           | Infrastructure<br>Auto                 | •      |  |
| Add<br>ystem Config<br>Profi<br>Power Sav                                      | Edit<br>Auth. \ Er<br>Is Name >> PROF<br>SSID >><br>Ye Mode >> 💽 0           | Delete<br>ncry. 8<br>1<br>CAM ( PSM                | Activate           | Frag  | ment Threshold<br>Network<br>Tx P<br>Prev            | >><br>Type >><br>ower >><br>amble >>                              | Infrastructure<br>Auto<br>Auto         | •<br>• |  |
| Add<br>ystem Config<br>Profi<br>Power Sav                                      | Edit.<br>Auth. \ Er<br>le Name >> PROF<br>SSID >><br>re Mode >> ① ①          | Delete<br>ncry. 8<br>1<br>CAM @ PSM                | Activate<br>102.1X | Frag  | Network<br>Tx P<br>Prec                              | >>       Type >>       ower >>       amble >>       347           | Infrastructure<br>Auto<br>Auto         | •      |  |
| Add<br>ystem Config<br>Profi<br>Power Sav<br>] RTS Threshold<br>] Fragment Thr | Edit<br>Auth. \ Ei<br>le Name >> PROF<br>SSID >><br>re Mode >> @ (<br>eshold | Delete<br>ncry. 8<br>1<br>САМ ФР5М<br>0 _<br>256 _ | Activate<br>102.1X | Frag  | Network<br>Network<br>Tx P<br>Pres<br>22<br>22<br>22 | >>       Type >>       ower >>       amble >>       347       346 | Infrastructure<br>Auto<br>Auto<br>1347 | •<br>• |  |

**Step 3:** Change profile name to what you want to connect. Pull down the SSID and select one intended AP. The AP list is the result of last Network.

| Ral                   | UI              |                |                  |                 |              |                 |                     |          |   |
|-----------------------|-----------------|----------------|------------------|-----------------|--------------|-----------------|---------------------|----------|---|
| 4                     | Profile         | LLL<br>Network | Advanced         | )<br>Statistics | Gos<br>WMM   | <b>Ø</b><br>WPS | Radio On/O          | ff About |   |
|                       |                 | Profi          | e list           |                 |              |                 |                     |          |   |
|                       |                 |                | e List           |                 | -            | Profile Nam     | IP >>               |          |   |
|                       |                 |                |                  |                 |              |                 | D                   |          |   |
|                       |                 |                |                  |                 |              | 221             | 0 >>                |          |   |
|                       |                 |                |                  |                 | 1            | Network Typ     | ie >>               |          |   |
|                       |                 |                |                  |                 | A            | uthenticatio    | in >>               |          |   |
|                       |                 |                |                  |                 |              | Encryptic       | in >>               |          |   |
|                       |                 |                |                  |                 |              | Use 802.1       | X >>                |          |   |
|                       |                 |                |                  |                 |              | Chann           | el >>               |          |   |
|                       |                 |                |                  |                 | Pow          | er Save Mor     | le >>               |          |   |
|                       |                 |                |                  |                 |              | Ty Dour         |                     |          |   |
|                       |                 |                |                  |                 |              | 1               |                     |          |   |
|                       |                 |                |                  |                 |              | RIS Inresno     | 10 >>               |          |   |
|                       |                 |                |                  |                 | Fragm        | ent Thresho     | ld >>               |          |   |
| and the second second | Add             | Edit           | Delete           | Activate        |              |                 |                     |          |   |
|                       |                 |                |                  |                 |              |                 |                     |          | - |
| S                     | ystem Config    | Auth. \ E      | ncry. 8          |                 |              |                 |                     |          |   |
|                       |                 | 2              |                  |                 |              |                 |                     |          | _ |
|                       | Profile N       | ame >> PROF    | 1                |                 |              | Networ          | k Type >> Infrastru | ucture 🔻 |   |
|                       |                 | SSID >>        |                  | *               |              | Тx              | Power>> Aut         | • •      |   |
|                       |                 | _Shia          | ng_2860AP        | _               | 000C4368601c | 5 🔨 Pr          | eamble >> Aut       |          |   |
|                       | Power Save M    | lode >> Alber  | :Y-200           |                 | 00AA2E82EB98 |                 |                     |          |   |
|                       |                 | AP<br>AD 1     |                  |                 | 0007404D0C7  | E               |                     |          |   |
| Г                     | RTS Threshold   | APPA           |                  |                 | 0014A549F42F |                 | 2347 2347           |          |   |
| -                     |                 | Belkir         | _N1_Wireless_281 | 111             | 000C4328111  | 1               |                     |          |   |
| L                     | Fragment Thresh | old Broad      | lcom<br>lcom\WPS |                 | 001018902ED/ |                 | 2346 2346           |          |   |
|                       |                 | Claud          | eAP              |                 | 000C766FC59  | 7               |                     |          |   |
|                       |                 | Cobra          | 1                |                 | 000A795C08B  | 2               |                     |          |   |
|                       |                 | Denn           | SAP              |                 | 000C43102718 | 3               |                     |          |   |
|                       |                 | 1 IOLIA        | np               |                 | 00004020002  | - 216           |                     |          |   |

**Step 4:** Then, you can see the profile which you set appear in the profile list. Click "**Activate**" to activate the profile setting.

|                | 22                       | 1.1.1.1.1.1.1.1.1.1.1.1.1.1.1.1.1.1.1.1. |            |         | August 1974     |                          |   |   |
|----------------|--------------------------|------------------------------------------|------------|---------|-----------------|--------------------------|---|---|
| Profi          | le Network               | Advanced                                 | Statistics | WWW     | <b>Ø</b><br>WPS | Radio On/Off             | R | 0 |
|                | Profil                   | e List                                   |            |         |                 |                          |   |   |
| PROF1          | AP1                      |                                          | Ь          |         | Profile Name    | e >> PROF1               |   |   |
|                |                          |                                          | 1870       |         | SSIE            | )>> AP1                  |   |   |
|                |                          |                                          |            |         | Network Type    | e >> Infrastructure      |   |   |
|                |                          |                                          |            |         | Authentication  | n >> Open                |   |   |
|                |                          |                                          |            |         | Encryption      | n >> None                |   |   |
|                |                          |                                          |            |         | Use 802.1:      | <>> NO                   |   |   |
|                |                          |                                          |            |         | Chappe          | 1 >> 1                   |   |   |
|                |                          |                                          |            | Do      | war Swa Hode    |                          |   |   |
|                |                          |                                          |            | FU      | Tu Davie        |                          |   |   |
|                |                          |                                          |            |         | TX Powe         | r >> Auto                |   |   |
|                |                          |                                          |            |         | RIS Threshold   | 1 >> 2347                |   |   |
|                |                          |                                          |            | Frag    | ment Threshold  | 1 >> 2346                |   |   |
| Add            | Edit                     | Delete                                   | Activate   | -       |                 |                          |   |   |
| Stati          | us >> AP1 <> 00-03-7F-   | 00-D7-A4                                 |            |         | Lin             | k Ouality >> 100%        |   |   |
| Extra In       | fo >> Link is Up [TxPowe | er: 100%]                                |            |         |                 |                          |   |   |
| Chann          | iel >> 6 <> 2437000 MH   | Iz                                       |            |         |                 |                          |   |   |
| Authenticatio  | on >> Open               |                                          |            |         | Signa           | Strength 3 >> 100%       |   |   |
| Encryptic      | on >> NONE               |                                          |            |         | Noi:            | se Strength >> 26%       |   |   |
| Network Typ    | oe >> Infrastructure     |                                          |            | Transmi | t               |                          | _ |   |
| IP Addre:      | ss >> 192.168.5.60       |                                          |            | Link    | < Speed >> 54.  | 0 Mbps Max               |   |   |
| Sub Ma:        | sk >> 255.255.255.0      |                                          |            | Thro    | ughput >> 0.0   | 00 Mbps 0.002            | 1 |   |
| Default Gatewa | ay >> 192.168.5.254      |                                          |            |         |                 | Mbps                     |   |   |
|                |                          |                                          |            | Receive |                 |                          |   |   |
| BW >> n/a      |                          | SNRO >> n/a                              |            | Link    | Speed >> 54.    | 0 Mbps                   |   |   |
| Gl >> n/a      | MCS >> n/a               | SNR1 >> n/a                              |            | Thro    | ughput >> 0.0   | 33 Mbps<br>1.448<br>Mbps |   |   |

### 3.1.3 Network

Under the Network function, system will display the information of surrounding APs from last scan result. List information includes SSID, BSSID, Signal, Channel, Encryption algorithm, Authentication and Network type as below:

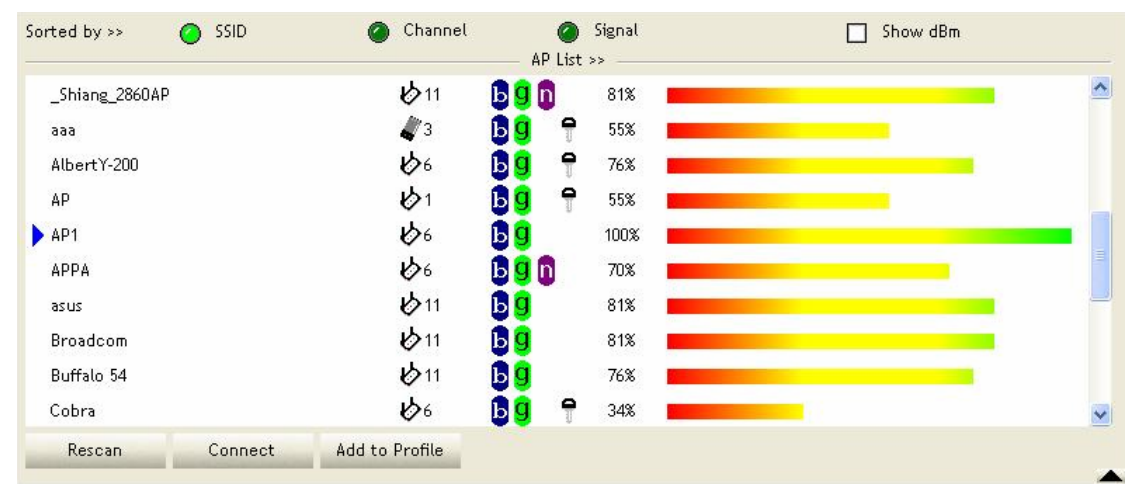

#### [Definition of each field]

SSID: Name of BSS or IBSS network

Network Type: Network type in use, infrastructure for BBS, Ad-Hoc for IBSS network

Channel: Channel in use.

**Wireless Mode:** AP support wireless mode. IT may support 802.11a, 802.11b, 802.11g or 802.11n wireless mode.

Security-Enable: Whether AP provides security-enabled wireless network

Signal: Receive signal strength of specified network

#### [Icons & Buttons]

- $\blacktriangleright \rightarrow \text{Indicate connection is successful.}$
- $otive{black} \rightarrow$  Indicate network type is infrastructure mode.
  - $\rightarrow$  Indicate network type is Ad-Hoc mode.
- Indicate security-enabled wireless network.
- $\mathbf{a} \rightarrow \mathbf{b}$  Indicate 802.11a wireless mode
- Indicate 802.11b wireless mode.
- $\rightarrow$  Indicate 802.11g wireless mode.

Indicate 802.11n wireless mode.

| Sorted by >>      | 🕗 SSID            | 🙆 Channel       | 🥥 Signal | ➔ Indicate the |
|-------------------|-------------------|-----------------|----------|----------------|
| AP lists are sort | ted by SSID, Chan | nel, or Signal. |          |                |

34

Connect

→ Command to connect to the selected network.

Rescan → Issue a rescan command to wireless NIC to update information on surrounding wireless network.

Add to Profile → Add the selected AP to Profile setting. It will bring up profile page and save user's setting to a new profile.

#### [Connected Network]

- (1) When RaUI first ran, it will select the best AP to connect automatically.
- (2) If user wants to connect to other AP, He can click "Connect: button for the intended AP to make connection.
- (3) If the intended network has encryption other than "Not Use", RaUI will bring up the security page appropriate information to make the connection.
- (4) When you double-click on the intended AP, you can see AP's detail information.

#### 3.1.4 Advanced

| Wireless mode >> | 802.11 B/G/N mix        | • | Enable CCX (Cisco Compatible eXtensions)               |
|------------------|-------------------------|---|--------------------------------------------------------|
|                  |                         |   | Turn on CCKM                                           |
|                  |                         |   | Enable Radio Measurements                              |
| Enable TX Burst  |                         |   | Non-Serving Channel Measurements limit 250 ms (0-2000) |
| Enable TCP Wind  | dow Size                |   |                                                        |
| Fast Roaming at  | -70 dBm                 |   |                                                        |
| Show Authentica  | ation Status Dialog     |   |                                                        |
| Select Yo        | our Country Region Code | N |                                                        |
| 11 B/G >>        | 0: CH1-11               | • |                                                        |
|                  |                         |   |                                                        |
| Apply            |                         |   |                                                        |

**Wireless Mode:** Select wireless mode. 802.11B only, 802.11B/G mix, and 802.11B/G/N mix, modes are supported. (802.11 A/B/G mix selection item only exists for A/B/G adapter; 802.11B/G/N mix selection item only exists for B/G/N adapter; 802.11A/B/G/N mix selection item only exists for A/B/G/N mix selection item only exists for A/B/G/N mix selection item only exists for A/B/G/N mix selection item only exists for A/B/G/N mix selection item only exists for A/B/G/N mix selection item only exists for A/B/G/N mix selection item only exists for B/G/N adapter; 802.11A/B/G/N mix selection item only exists for A/B/G/N mix selection item only exists for A/B/G/N mix selection item only exists for B/G/N adapter; 802.11A/B/G/N mix selection item only exists for A/B/G/N mix selection item only exists for A/B/G/N mix selection item only exists for B/G/N adapter; 802.11A/B/G/N mix selection item only exists for A/B/G/N mix selection item only exists for A/B/G/N mix selection

**Wireless Protection:** User can choose from Auto, On, and Off (Only 802.11n adapter don't support)

- → Auto: STA will dynamically change as AP announcement
- → ON: Always send frame with protection.
- → Off: Always send frame without protection.

**TX Rate:** Manually force the Transmit using selected rate. Default is auto. (802.11n wireless card doesn't support.)

Enable Tx Burst: Ralink's proprietary frame burst mode.

Enable TCP Windows Size: Enhance throughout.

Fast Roaming at: Fast to roaming, setup by transmit power.

Select your Country Region Code: 8 countries to choose.

**Show Authentication Status Dialog:** When you connect AP with authentication, choose whether show "**Authentication Status Dialog**" or not. Authentication Status Dialog display the process about 802.11x Authentication.

**Enable CCX (Cisco Compatible eXtensions)**: support Cisco Compatible Extensions function.

- → LEAP turn on CCKM
- → Enable Radio Measurement: can channel measurement every 0~2000 milliseconds.

Apply: Save the save changes

▼ → Show the information of Status Section

Hide the information of Status Section

### 3.1.5 Statistics

Statistics page displays the detail counter information based on 802.11 MIB counters. This page translates the MIB counters into a format easier for user to understand.

#### [Transmit Statistics]

| rames Transmitted Successfully              | = | 1432 |
|---------------------------------------------|---|------|
| rames Retransmitted Successfully            | = | 4    |
| rames Fail To Receive ACK After All Retries | ÷ | 0    |
| RTS Frames Successfully Receive CTS         | = | 0    |
| RTS Frames Fail To Receive CTS              | = | 0    |
|                                             |   |      |

Frames Transmitted Successfully: Frames successfully sent.

**Frames Fail To Receive ACK After All Retries:** Frames failed transmit after hitting retry limit. **RTS Frames Successfully Receive CTS:** Successfully receive CTS after sending RTS frame.

RTS Frames Fail to Receive CTS: Fail to receive CTS after sending RTS frame.

Frames Retransmitted Successfully: Successfully retransmitted frames numbers Reset Counter: Reset counters to zero [Receive Statistics]

| ramer Deceived Successfully      |         | 3153   |
|----------------------------------|---------|--------|
| ames received successfully       |         | 0155   |
| rames Received With CRC Error    | =       | 201964 |
| rames Dropped Due To Out-of-Reso | ource = | 0      |
| uplicate Frames Received         | =       | 0      |
|                                  |         |        |
|                                  |         |        |
|                                  |         |        |

Frames Received Successfully: Frames received successfully.

Frames Received With CRC Error: Frames receive with CRC error.

Frames Dropped Due To Out-Of-Resource: Frames dropped due to resource issue.

Duplicate Frames Received: Duplicate received frames.

Reset Counter: Reset counters to zero

- ▼ → Show the information of Status Section
- ► → Hide the information of Status Section

### 3.1.6 WMM

WMM function involves "WMM Enable", "WMM-Power Save Enable" and "DSL Setup".

| WMM >> Enabled           | Power Save >> Disabled |                  |        | Direct Link >> Disabled |
|--------------------------|------------------------|------------------|--------|-------------------------|
| WMM Enable               |                        |                  |        |                         |
| WMM - Power Save Enable  |                        |                  |        |                         |
| AC_BK                    | AC_BE                  | AC_VI            | AC_VO  |                         |
| Direct Link Setup Enable |                        |                  |        |                         |
| MAC Address >>           |                        | Timeout Value >> | 60 sec | Apply                   |
|                          |                        |                  |        | Tear Down               |
|                          |                        |                  |        |                         |
|                          |                        |                  |        |                         |
|                          |                        |                  |        |                         |

WMM Enable: Enabe Wi-Fi Multi-Media.

WMM-Power Save Enable: Enable WMM Power Save.

Direct Link Setup Enable: Enable DLS (direct Link Setup).

#### [WMM Enable – Enable Wi-Fi Multi-Media]

If you want to use "WMM-Power Save" or "Direct Link Setup" you must enable WMM. The setting methods of enabling WMM indicating as follow:

#### Step 1: Click "WMM Enable"

| WMM >> Enabled       | Power Save >> Disa | bled          |             | Direct Link >> Disabled |
|----------------------|--------------------|---------------|-------------|-------------------------|
| WMM Enable           |                    |               |             |                         |
| WMM - Power Save E   | nable              |               |             |                         |
| AC_BK                | AC_BE              | AC_VI         | AC_VO       |                         |
| Direct Link Setup Er | able               |               |             |                         |
| MAC Address >>       |                    | Timeout Value | e >> 60 sec | Apply                   |
|                      |                    |               |             | Tear Down               |
|                      |                    |               |             |                         |

**Step 2:** Change to "**Network**" function. And add an AP that supports WMM features to a **Profile**. The result will look like the below figure in **Profile** page.

| Profile       Network       Advanced       Statistics       WWM       WPS       Radio On/Off       About         Profile       Advanced       Statistics       WWM       WPS       Radio On/Off       About         Profile       Ap1       Image: Comparison of the list       Profile Name >> PROF1       SSID >> AP1         PROF1       Ap1       Image: Comparison of the list       Profile Name >> PROF1       SSID >> AP1         PROF1       Ap1       Image: Comparison of the list       Profile Name >> PROF1       SSID >> AP1         Network       Type >> Infrastructure       Authentication >> Open       Encryption >> None       Encryption >> None         Add       Edit       Delete       Activate       Treagment Threshold >> 2347       Fragment Threshold >> 2346         Status >> AP1 <<>> 0003-7F-00-D7-A4       Extra Info >> Link is Up [TxPower:1003]       Sagnatistreagth >> 4005       Sagnatistreagth >> 4005         Status >> AP1 <<>> 003-247500-D7-A4       Extra Info >> Link is Up [TxPower:1003]       Sagnatistreagth >> 4005       Sagnatistreagth >> 4005         Status >> AP1 <<<>> 003-247500-D7-A4       Extra Info >> Link is Up [TxPower:1003]       Sagnatistreagth >> 4005       Sagnatistreagth >> 4005       Sagnatistreagth >> 4005       Sagnatistreagth >> 4005       Sagnatistreagth >> 4005       Sagnatistreagth >> 4005       Sagnat | 1 Ral | U)               |                    |             |            |         |                 |                          |   | X |
|----------------------------------------------------------------------------------------------------|-------|------------------|--------------------|-------------|------------|---------|-----------------|--------------------------|---|---|
| Profile List       Profile Name >> PROF1         PROF1       AP1         PROF1       AP1         Profile Name >> PROF1         SSID >> AP1         Network Type >> Infrastructure         Authentication >> Open         Encryption >> None         Use 802.1x >> NO         Channel >> 1         Power Save Mode >> CAM         Tx Power >> Auto         RTS Threshold >> 2346    Status >> AP1 <-> 00-03-7F-00-07-A4 Extra Info >> Link is Up [TxPower:1003] Channel >> 6 <-> 2437000 MHz Authentication >> Open Encryption >> NONE Network Type >> Infrastructure IP Address >> 192.168.5.255. Default Gateway >> 192.168.5.254. HT BW >> n/a SNRD >> n/a SNRD >> n/a Note Max Max                                                                                                    | -     | Profile          | Jaa<br>Network     | Advanced    | Statistics | WMM     | <b>Ø</b><br>WPS | Radio On/Off             | R |   |
| PROF1       AP1       Profile Name >> PROF1         SID >> AP1       SID >> AP1         Network Type >> Infrastructure       Authentication >> Open         Encryption >> None       Use 802.1x >> NO         Channel >> 1       Power Save Mode >> CAM         Tx Power >> Auto       RIS Threshold >> 2346         Add       Edit       Delete         Add       Edit       Delete         Status >> AP1 (> 00-03-7F-00-07-A4       Extra Info >> Link is Up [TxPower:1003]         Channel >> 6 (> 2437000 MHz       Signal Strength 1 >> 100%         Authentication >> Open       Signal Strength 2 >> 100%         Extra Info >> Link is Up [TxPower:1003]       Signal Strength 2 >> 100%         Channel >> 6 (> 2437000 MHz       Signal Strength 2 >> 100%         Authentication >> Open       Signal Strength 3 >> 100%         Encryption >> NONE       Noise Strength 3 >> 100%         Network Type >> Infrastructure       IP Address >> 192.168.5.60         Sub Mask >> 255.255.0       Default Gateway >> 192.168.5.254         Max       Uink Speed >> 54.0 Mbps         Max       Uink Speed >> 54.0 Mbps         Max       Uink Speed >> 54.0 Mbps                                                                                                    |       |                  | Profile            | e List      |            |         |                 |                          |   |   |
| SID >> AP1<br>Network Type >> Infrastructure<br>Authentication >> Open<br>Encryption >> None<br>Use 802.1x >> NO<br>Channel >> 1<br>Power Save Mode >> CAM<br>Tx Power >> Auto<br>RTS Threshold >> 2346<br>Add Edit Delete Activate<br>Status >> AP1 ===================================                                                                                                    | PR    | OF1              | AP1                |             | 6          |         | Profile Name    | >> PROF1                 |   |   |
| Add       Edit       Delete       Activate         Add       Edit       Delete       Activate         Status >> AP1 <~> 00-03-7F-00-D7-A4       Extra Info >> Link is Up [TxPower: 100x]       Status >> AP1 <<>> 0000 MHz         Add       Edit       Delete       Activate         Status >> AP1 <<>> 00-03-7F-00-D7-A4       Extra Info >> Link is Up [TxPower: 100x]       Status >> AP1 <<>> 000X         Channel >> 6 <<>> 2437000 MHz       Status >> 192.168.5.60       Status >> 192.168.5.60       Status >> 192.168.5.255.         Default Gateway >> 192.168.5.254       Max       Max       Max         BW >> n/a       SNRD >> n/a       Max       Max                                                                                                    | -     |                  |                    |             |            |         | SSIE            | )>> AP1                  |   |   |
| Add       Edit       Delete       Activate         Add       Edit       Delete       Activate         Status >> AP1 <<>> 000-03-7F-00-D7-A4       Extra Info >> Link is Up [TxPower:100%]       Channel >> 1         Channel >> 1       Power Save Mode >> CAM       Tx Power >> Auto         Status >> AP1 <<>> 00-07-744       Extra Info >> Link is Up [TxPower:100%]       Channel >> 6 <<>> 2437000 MHz         Authentication >> Open       Encryption >> NONE       Signal Strength 1 >> 100%         Network Type >> Infrastructure       IP Address >> 192.168.5.60       Sub Mask >> 255.255.255.0         Default Gateway >> 192.168.5.254       Max       Max         BW >> n/a       SNRD >> n/a       Max                                                                                                    |       |                  |                    |             |            |         | Network Type    | >> Infrastructure        |   |   |
| Encryption >> None       Use 802.1x >> NO         Use 802.1x >> NO       Channel >> 1         Power Save Mode >> CAM       Tx Power >> Auto         Tx Power >> Auto       RTS Threshold >> 2346         Add       Edit       Delete         Add       Edit       Delete         Status >> AP1 <-> 00-03-7F-00-D7-A4       Extra Info >> Link is Up [TxPower:100%]         Channel >> 6 <-> 2437000 MHz       Signal Strength 1>> 100%         Authentication >> Open       Encryption >> NONE         Network Type >> Infrastructure       IP Address >> 192.168.5.60         Sub Mask >> 255.255.255.0       Default Gateway >> 192.168.5.254         HT                                                                                                    |       |                  |                    |             |            |         | Authentication  | n >> Open                |   |   |
| Lise 802.1x >> NO       Channel >> 1       Power Save Mode >> CAM       Tx Power >> Auto       RTS Threshold >> 2347       Fragment Threshold >> 2346       Add     Edit       Delete     Activate       Status >> AP1 <> 00-03-7F-00-D7-A4       Extra Info >> Link is Up [TxPower:100%]       Channel >> 6 <> 2437000 MHz       Authentication >> Open       Encryption >> NONE       Network Type >> Infrastructure       IP Address >> 192.168.5.60       Sub Mask >> 255.255.255.0       Default Gateway >> 192.168.5.254       HT       BW >> n/a                                                                                                    |       |                  |                    |             |            |         | Encryption      | n >> None                |   |   |
| Channel >> 1         Power Save Mode >> CAM         Tx Power >> Auto         RTS Threshold >> 2347         Fragment Threshold >> 2346         Add       Edit         Delete       Activate         Status >> AP1 <-> 00-03-7F-00-D7-A4         Extra Info >> Link is Up [TxPower:100%]         Channel >> 6 <-> 2437000 MHz         Authentication >> Open         Encryption >> NONE         Network Type >> Infrastructure         IP Address >> 192,168,5.60         Sub Mask >> 255,255,255,0         Default Gateway >> 192,168,5.60         Mask >> 255,255,255,0         Default Gateway >> 192,168,5.60         BW >> n/a       SNR0 >> n/a                                                                                                    |       |                  |                    |             |            |         | Use 802.1>      | < >> NO                  |   |   |
| Add       Edit       Delete       Activate         Add       Edit       Delete       Activate         Status >> AP1 <~~> 00-03-7F-00-D7-A4       Extra Info >> Link is Up [TxPower:100%]       Extra Info >> Link is Up [TxPower:100%]         Channel >> 6 <~~> 2437000 MHz       Signal Strength 1 <>> 100%       Signal Strength 2 <>> 100%         Authentication >> Open       Encryption >> NoNE       Noise Strength 3 <>> 100%         Network Type >> Infrastructure       IP Address >> 192.168.5.60       Noise Strength 3 <>> 54.0 Mbps         Sub Mask >> 255.255.255.0       Default Gateway >> 192.168.5.254       Max         MW >> n/a       SNR0 >> n/a       Link Speed >> 54.0 Mbps                                                                                                    |       |                  |                    |             |            |         | Channe          | >> 1                     |   |   |
| Xadd       Edit       Delete       Activate         Xadd       Edit       Delete       Activate         Status >> AP1 <> 00-03-7F-00-D7-A4       Fragment Threshold >> 2346         Status >> AP1 <> 00-03-7F-00-D7-A4       Extra Info >> Link SUp [TxPower:100%]         Channel >> 6 <> 2437000 MHz       Signal Strength 1>> 100%         Channel >> 6 <> 2437000 MHz       Signal Strength 1>> 100%         Authentication >> Open       Signal Strength 3>> 100%         Encryption >> NONE       Noise Strength 3>> 100%         Network Type >> Infrastructure       Noise Strength 3>> 100%         IP Address >> 192.168.5.60       Sub Mask >> 255.255.255.0         Default Gateway >> 192.168.5.254       Infrastructure         HT       HT         BW >> n/a       SNR0 >> n/a                                                                                                    |       |                  |                    |             |            | Po      | ower Save Mode  | e >> CAM                 |   |   |
| Add       Edit       Delete       Activate         Status >> AP1 <> 00-03-7F-00-D7-A4       Extra Info >> Link is Up [TxPower:100%]       Status >> AP1 <> 00-03-7F-00-D7-A4         Extra Info >> Link is Up [TxPower:100%]       Status >> AP1 <> 00-03-7F-00-D7-A4       Status >> 100%         Extra Info >> Link is Up [TxPower:100%]       Status >> 100%       Status >> 100%         Channel >> 6 <> 2437000 MHz       Status >> 100%       Status >> 100%         Authentication >> Open       Signal Strength 3>> 100%       Status >> 100%         Encryption >> NONE       Noise Strength >> 26%       Transmit         Ink Speed >> 54.0 Mbps       Max       0.002         Max       Uink Speed >> 54.0 Mbps       Max         BW >> n/a       SNR0 >> n/a       Link Speed >> 54.0 Mbps       Max                                                                                                    |       |                  |                    |             |            |         | Tx Power        | r >> Auto                |   |   |
| Add       Edit       Delete       Activate       Fragment Threshold >> 2346         Status >> AP1 <> 00-03-7F-00-D7-A4       Link Quality >> 100%       Signal Strength 1 >> 100%         Extra Info >> Link is Up [TxPower:100%]       Signal Strength 1 >> 100%       Signal Strength 1 >> 100%         Channel >> 6 <> 2437000 MHz       Signal Strength 1 >> 100%       Signal Strength 1 >> 100%         Authentication >> Open       Signal Strength 3 >> 100%       Signal Strength 3 >> 100%         Encryption >> NONE       Noise Strength 3 >> 100%       Signal Strength 3 >> 100%         Network Type >> Infrastructure       Ink Speed >> 54.0 Mbps       Max         IP Address >> 192.168.5.254       Infrastructure       Infrastruction >> 0.000 Mbps         HT       Keceive       Link Speed >> 54.0 Mbps       Max         BW >> n/a       SNR0 >> n/a       Link Speed >> 54.0 Mbps       Max                                                                                                    |       |                  |                    |             |            |         | RTS Threshold   | 1 >> 2347                |   |   |
| Add       Edit       Delete       Activate         Status >> AP1 <> 00-03-7F-00-D7-A4                                                                                                    |       |                  |                    |             |            | Frag    | ment Threshold  | 1 >> 2346                |   |   |
| Add     Edit     Delete     Activate       Status >> AP1 <> 00-03-7F-00-D7-A4     Link Quality >> 100%       Extra Info >> Link is Up [TxPower:100%]     Signal Strength 1 >> 100%       Channel >> 6 <> 2437000 MHz     Signal Strength 1 >> 100%       Authentication >> Open     Signal Strength 3 >> 100%       Encryption >> NONE     Noise Strength >> 26%       Network Type >> Infrastructure     Noise Strength >> 26%       IP Address >> 192.168.5.60     Transmit       Link Speed >> 54.0 Mbps     Max       HT     Receive       BW >> n/a     SNR0 >> n/a                                                                                                    |       |                  | <b>F</b> .44       | Delete      | 1.1        |         |                 |                          |   |   |
| Status >> AP1 <> 00-03-7F-00-D7-A4     Link Quality >> 100%       Extra Info >> Link is Up [TxPower:100%]     Stepnal Strength 1 >> 100%       Channel >> 6 <> 2437000 MHz     Stepnal Strength 2 >> 100%       Authentication >> Open     Stepnal Strength 3 >> 100%       Encryption >> NONE     Noise Strength >> 26%       Network Type >> Infrastructure     Transmit       IP Address >> 192.168.5.60     Link Speed >> 54.0 Mbps       Sub Mask >> 255.255.255.0     Throughput >> 0.000 Mbps       Default Gateway >> 192.168.5.254                                                                                                    | -     | Add              | Ealt               | Delete      | Activate   |         |                 |                          |   |   |
| Extra Info >> Link is Up [TxPower:100%]       Signal Strength 1 >> 100%         Channel >> 6 <> 2437000 MHz       Signal Strength 2 >> 100%         Authentication >> Open       Signal Strength 3 >> 100%         Encryption >> NONE       Noise Strength >> 26%         Network Type >> Infrastructure       Transmit         IP Address >> 192.168.5.60       Link Speed >> 54.0 Mbps         Sub Mask >> 255.255.255.0       Throughput >> 0.000 Mbps         Default Gateway >> 192.168.5.254       Max         BW >> n/a       SNR0 >> n/a                                                                                                    |       | Status >>        | AP1 <> 00-03-7F-   | 00-D7-A4    |            |         | Lin             | k Quality >> 100%        |   |   |
| Channel >> 6 <> 2437000 MHz     Clignal Strength 2 >> 100%       Authentication >> Open     Signal Strength 3 >> 100%       Encryption >> NONE     Noise Strength >> 26%       Network Type >> Infrastructure     Transmit       IP Address >> 192.168.5.60     Link Speed >> 54.0 Mbps       Sub Mask >> 255.255.255.0     Throughput >> 0.000 Mbps       Default Gateway >> 192.168.5.254                                                                                                    |       | Extra Info >>    | Link is Up [TxPowe | r:100%]     |            |         | Signa           | Strength 1 >> 100%       |   |   |
| Authentication >> Open     Signal Strength 3 >> 100x       Encryption >> NONE     Noise Strength >> 26%       Network Type >> Infrastructure     Transmit       IP Address >> 192.168.5.60     Link Speed >> 54.0 Mbps       Sub Mask >> 255.255.255.0     Throughput >> 0.000 Mbps       Default Gateway >> 192.168.5.254     0.002       HT     Receive       BW >> n/a     SNR0 >> n/a                                                                                                    |       | Channel >>       | 6 <> 2437000 MH:   | z           |            |         | Signa           | Strength 2 >> 100%       |   |   |
| Encryption >> NONE     Noise Strength >> 26%       Network Type >> Infrastructure     Transmit       IP Address >> 192.168.5.60     Link Speed >> 54.0 Mbps       Sub Mask >> 255.255.255.0     Throughput >> 0.000 Mbps       Default Gateway >> 192.168.5.254     0.002       HT     Receive       BW >> n/a     SNR0 >> n/a                                                                                                    | AL    | uthentication >> | Open               |             |            |         | Signa           | Strength 3 >> 100%       |   |   |
| Network Type >> Infrastructure         Transmit           IP Address >> 192.168.5.60         Link Speed >> 54.0 Mbps         Max           Sub Mask >> 255.255.255.0         Throughput >> 0.000 Mbps         0.002           Default Gateway >> 192.168.5.254         Max         0.002           HT         Receive         Max           BW >> n/a         SNR0 >> n/a         Link Speed >> 54.0 Mbps         Max                                                                                                    |       | Encryption >>    | NONE               |             |            |         | Nois            | e Strength >> 26%        |   |   |
| In Address >> 142,100,3:00     Link Speed >> 54.0 Mbps     Mdx       Sub Mask >> 255,255,255.0     Throughput >> 0.000 Mbps     0.002       Default Gateway >> 192,168,5,254     Mbps     Mbps       HT     Receive     Mdx       BW >> n/a     SNR0 >> n/a     Link Speed >> 54.0 Mbps                                                                                                    | N     | ID Addross >>    | Intrastructure     |             |            | Transmi | t               | May                      | 1 |   |
| Default Gateway >> 192.168.5.254     0.002       HT     Receive       BW >> n/a     SNR0 >> n/a                                                                                                    |       | Sub Mask >>      | 255,255,255,0      |             |            | Link    | < Speed >> 54.1 | D Mbps                   |   |   |
| HT         Receive           BW >> n/a         SNR0 >> n/a         Link Speed >> 54.0 Mbps         Max                                                                                                    | Def   | ault Gateway >>  | 192.168.5.254      |             |            | Inro    | iughput >> 0.0  | 0.002                    |   |   |
| BW >> n/a SNR0 >> n/a Link Speed >> 54.0 Mbps Max                                                                                                    | _     |                  | нт                 |             |            | Deceive |                 | Mbps                     |   |   |
|                                                                                                    | BW    | V>> n/a          |                    | SNRO >> p/a |            | Link    | < Speed >> 54.1 | D Mbps Max               |   |   |
| Gl >> n/a MCS >> n/a SNR1 >> n/a Throughput >> 0.033 Mbps 1,448<br>Mbps                                                                                                    | G     | il >> n/a        | MCS >> n/a         | SNR1 >> n/a |            | Thro    | ughput >> 0.0:  | 33 Mbps<br>1.448<br>Mbps |   |   |

#### [WMM-Power Save Enable – Enable WMM Power Save]

Step 1: Click "WMM-Power Save Enable"

| ply  |
|------|
| Down |
|      |
| 2    |

**Step 2:** Please select which ACs you want to enable. The setting of enabling WMM-Power Save is successfully.

| WMM >> Enabled        | Power Save >> Enabl | ed          |              | Direct Link >> Disabled |
|-----------------------|---------------------|-------------|--------------|-------------------------|
| WMM Enable            |                     |             |              |                         |
| WMM - Power Save Er   | nable               |             |              |                         |
| 🔄 АС_ВК               | AC_BE               | AC_VI       | AC_VO        |                         |
| Direct Link Setup End | able                |             |              |                         |
| MAC Address >>        |                     | Timeout Val | ue >> 60 sec | Apply                   |
|                       |                     |             |              | Tear Down               |
|                       |                     |             |              |                         |
|                       |                     |             |              |                         |
|                       |                     |             |              |                         |

### [Direct Link Setup Enable – Enable DLS (Direct Link Setup)]

### Step 1: Click "Direct Link Setup Enable"

|                         | 100013000112130 |                   |             |           |
|-------------------------|-----------------|-------------------|-------------|-----------|
| WMM Enable              |                 |                   |             |           |
| WMM - Power Save En     | able            |                   |             |           |
| AC_BK                   | AC_BE           | AC_VI             | AC_VO       |           |
| 📔 Direct Link Setup Ena | ble             |                   |             |           |
| MAC Address >>          |                 | <br>Timeout Value | e >> 60 sec | Apply     |
|                         |                 |                   |             | Tear Down |
|                         |                 |                   |             |           |
|                         |                 |                   |             |           |
|                         |                 |                   |             |           |
|                         |                 |                   |             |           |

**Step 2:** Change to "**Network**" function. And add an AP that supports DLS features to a **Profile**. The result will look like the below figure in **Profile** page.

| P <b>ro</b> fi | le Network               | کی<br>Advanced | Statistics | www.       | <b>Ø</b><br>WPS | Radio On/Off       | R | 1 |
|----------------|--------------------------|----------------|------------|------------|-----------------|--------------------|---|---|
|                | Profil                   | le List        |            |            |                 |                    |   |   |
| PROF1          | AP1                      |                | 5          |            | Profile Name    | >> PROF1           |   |   |
|                |                          |                |            |            | SSID            | >> AP1             |   |   |
|                |                          |                |            |            | Network Type    | >> Infrastructure  |   |   |
|                |                          |                |            |            | Authentication  | >> Open            |   |   |
|                |                          |                |            |            | Encryption      | I >> None          |   |   |
|                |                          |                |            |            | Use 802, 1×     | : >> NO            |   |   |
|                |                          |                |            |            | Channe          | >> 1               |   |   |
|                |                          |                |            | Po         | wer Save Mode   |                    |   |   |
|                |                          |                |            |            | Ty Dowe         | u v Auto           |   |   |
|                |                          |                |            |            |                 | >> AULU            |   |   |
|                |                          |                |            |            | RIS Inreshold   | 1>> 2347           |   |   |
|                |                          |                |            | Frag       | ment Threshold  | I >> 2346          |   |   |
| Add            | Edit                     | Delete         | Activate   |            |                 |                    |   |   |
| Stati          | us >> AP1 <> 00-03-7F-   | -00-D7-A4      |            |            | Lin             | k Quality >> 100%  |   | 1 |
| Extra In       | fo >> Link is Up [TxPowe | er:100%]       |            |            | Signal          |                    |   |   |
| Chann          | iel >> 6 <> 2437000 MH   | łz             |            |            | Signal          | Strength 2 >> 100% |   |   |
| Authenticatio  | on >> Open               |                |            |            | Signal          | Strength 3 >> 100% |   |   |
| Encryptic      | on >> NONE               |                |            |            | Nois            | e Strength >> 26%  |   |   |
| Network Typ    | be >> Infrastructure     |                |            | Transmi    | t               |                    |   |   |
| IP Addre:      | SS >> 192.108.5.00       |                |            | Link       | Speed >> 54.0   | ) Mbps             |   |   |
| Default Gatewa | av >> 192 168 5 254      |                |            | Thro       | ughput >> 0.00  | 0.002              |   |   |
| bondare datowe | HT                       |                |            | <b>.</b> . |                 | Mbps               |   |   |
|                |                          | Ch/D2          |            | Receive    | Speed >> E4 (   | Max Max            |   |   |
| <b>D</b> W     |                          | SNRU >> n/a    |            | LUIP       | opecu >> 94.0   | o mops             |   |   |
| BW >> n/a      | HCC to p (-              |                |            | Thro       | ughnut >> 0.01  | 33 Mbos            |   |   |

# The Setting of DLS indicates as follow:

- (1) Fill in the blanks of Direct Link with MAC address of STA. The STA must conform to 2 conditions as follow:
  - → Connect with the same AP that support DLS features.
  - → Have to enable DLS

| WMM >> Enabled       | Power Save >> Disabled |                  |         | Direct Link >> Enabled |
|----------------------|------------------------|------------------|---------|------------------------|
| WMM Enable           |                        |                  |         |                        |
| WMM - Power Save I   | Enable                 |                  |         |                        |
| AC_BK                | AC_BE                  | AC_VI            | AC_VO   |                        |
| Direct Link Setup Er | nable                  |                  |         |                        |
| MAC Address >>       | 00 0c 43 28 60 00      | Timeout Value >> | 600 sec | Apply                  |
|                      |                        |                  |         | Tear Down              |
|                      |                        |                  |         |                        |
|                      |                        |                  |         |                        |
|                      |                        |                  |         |                        |

(2) Timeout Value represent that it disconnect automatically after some seconds. The value is integer. The integer must be between 0~65535. It represents that it always connects if the value is zero. Default value of Timeout Value is 60 seconds.

| WMM >> Enabled        | Power Save >> Disable | d                    |           | Direct Link >> Enabled |
|-----------------------|-----------------------|----------------------|-----------|------------------------|
| WMM Enable            |                       |                      |           |                        |
| WMM - Power Save Er   | nable                 |                      |           |                        |
| AC_BK                 | AC_BE                 | AC_VI                | AC_VO     |                        |
| Direct Link Setup End | able                  |                      |           |                        |
| MAC Address >>        | 00 Oc 43 28 60 00     | -<br>Timeout Value > | > 600 sec | Apply                  |
|                       |                       |                      |           | Tear Down              |
|                       |                       |                      |           |                        |
|                       |                       |                      |           |                        |

(3) Click "Apply" button. The result will look like the below figure.

| WMM >> Enabled       | Power Save >> Disable | ed                 |         | Direct Link >> Enabled |
|----------------------|-----------------------|--------------------|---------|------------------------|
| WMM Enable           |                       |                    |         |                        |
| WMM - Power Save E   | nable                 |                    |         |                        |
| AC_BK                | AC_BE                 | AC_VI              | AC_VO   |                        |
| Direct Link Setup Er | able                  |                    |         |                        |
| MAC Address >>       | 00 0c 43 28 60 00     | ) Timeout Value >> | 600 sec | Apply                  |
|                      | 00-0C-43-28-60-00     |                    | 600     | Tear Down              |
|                      |                       |                    |         | -                      |
|                      |                       |                    |         | _                      |

#### Describe "DLS Status" as follow:

- (1) As the up figure, after configuring DLS successfully, show MAC address of the opposite side and Timeout Value of setting in "DLS Status". In "DLS Status" of the opposite side, it shows MAC address of itself and Timeout Value of setting.
- (2) Display the values of "DLS Status" to "Direct Link Setup" as follow:

Step 1: In "DLS Status", select a direct link STA what you want to show its values in "Direct Link Setup".

| nable             |                         |                                                           |                                                                                            |
|-------------------|-------------------------|-----------------------------------------------------------|--------------------------------------------------------------------------------------------|
| AC_BE             | AC_VI                   | AC_VO                                                     |                                                                                            |
| nable             |                         |                                                           |                                                                                            |
|                   | Timeout Value >>        | 60 sec                                                    | Apply                                                                                      |
| 00-0C-43-28-60-00 |                         | 600                                                       | Tear Down                                                                                  |
|                   |                         |                                                           |                                                                                            |
|                   |                         |                                                           |                                                                                            |
|                   | nable<br>AC_BE<br>Nable | nable AC_BE AC_VI able Timeout Value >> 00-0C-43-28-60-00 | nable<br>AC_BE AC_VI AC_VO<br>Nable<br>Timeout Value >> 60 sec<br>00-0C-43-28-60-00<br>600 |

**Step 2:** Double-Click and the result will look like the below figure.

| WMM >> Enabled        | Power Save >> Disabled |                  |         | Direct Link >> Enabled |
|-----------------------|------------------------|------------------|---------|------------------------|
| WMM Enable            |                        |                  |         |                        |
| WMM - Power Save En   | able                   |                  |         |                        |
| AC_BK                 | AC_BE                  | AC_VI            | AC_VO   |                        |
| Direct Link Setup Ena | ble                    |                  |         |                        |
| MAC Address >>        | 00 0c 43 28 60 00      | Timeout Value >> | 600 sec | Apply                  |
|                       | 00-0C-43-28-60-00      |                  | 600     | Tear Down              |
|                       |                        |                  |         |                        |
|                       |                        |                  |         |                        |
|                       |                        |                  |         |                        |

(3) Disconnect Direct Link Setup as follow:

**Step 1:** Select a direct link STA.

| WMM >> Enabled         | Power Save >> Disabled |                  |         | Direct Link >> Enabled |
|------------------------|------------------------|------------------|---------|------------------------|
| WMM Enable             |                        |                  |         |                        |
| WMM - Power Save E     | nable                  |                  |         |                        |
| AC_BK                  | AC_BE                  | AC_VI            | AC_VO   |                        |
| 🔲 Direct Link Setup En | able                   |                  |         |                        |
| MAC Address >>         | 00 0c 43 28 60 00      | Timeout Value >> | 600 sec | Apply                  |
|                        | 00-0C-43-28-60-00      |                  | 600     | Tear Down              |
|                        |                        |                  |         |                        |
|                        |                        |                  |         |                        |
|                        |                        |                  |         |                        |
|                        |                        |                  |         |                        |
|                        |                        |                  |         |                        |

| WMM >> Enabled       | Power Save >> Disab | oled            |            | Direct Link >> Enabled |
|----------------------|---------------------|-----------------|------------|------------------------|
| WMM Enable           |                     |                 |            |                        |
| WMM - Power Save E   | inable              |                 |            |                        |
| AC_BK                | AC_BE               | AC_VI           | AC_VO      |                        |
| Direct Link Setup Er | nable               |                 |            |                        |
| MAC Address >>       | 00 0c 43 28 60 0    | 0 Timeout Value | >> 600 sec | Apply                  |
|                      |                     |                 |            | Tear Down              |
|                      |                     |                 |            |                        |

### 3.1.7 WPS

| Ral.                                    | 11                                                       |                   |             |                |                                         |                          |                |                |  |  |
|-----------------------------------------|----------------------------------------------------------|-------------------|-------------|----------------|-----------------------------------------|--------------------------|----------------|----------------|--|--|
| 4                                       | Profile                                                  | LLL<br>Network    | Advanced    | Statistics     | WAMA                                    | <b>Ø</b><br>WPS          | Radio On       | Off About      |  |  |
| -                                       |                                                          |                   |             | WPS AF         | List                                    |                          |                |                |  |  |
| 1                                       | ID : Unknown                                             | : Unknown AP1-WPS |             |                | 00-10-18-90-2E-27                       |                          |                | Rescan         |  |  |
|                                         | ID : Unknown Ubicom_Sample<br>ID : Unknown arvint-2860AP |                   | icom_Sample |                | 00-0C-43-28-60-20<br>00-0C-43-28-60-60  |                          |                | Information    |  |  |
|                                         |                                                          |                   | vint-2860AP |                |                                         |                          |                | Pin Code       |  |  |
|                                         | ID : Unknown default                                     |                   |             |                | 6 🕈 🗸                                   |                          | 64893945 Renew |                |  |  |
|                                         |                                                          | ïle List          |             |                | Config Mode                             |                          |                |                |  |  |
|                                         |                                                          |                   |             |                |                                         |                          |                | Enrollee 🖌     |  |  |
|                                         |                                                          |                   |             |                |                                         |                          |                | Detail         |  |  |
|                                         |                                                          |                   |             |                |                                         |                          |                | Connect        |  |  |
|                                         |                                                          |                   |             |                |                                         |                          |                | Rotate         |  |  |
|                                         |                                                          |                   |             |                |                                         |                          |                | Disconnect     |  |  |
|                                         | PIN WPS Associate IE                                     |                   |             | Progress >> 0% |                                         |                          |                | Export Profile |  |  |
|                                         | PBC WPS Probe IE WPS status is d                         |                   |             |                | connected Delete                        |                          |                |                |  |  |
| Status >> AP1 <> 00-03-7F-00-D7-A4      |                                                          |                   |             |                |                                         |                          |                | 8              |  |  |
| Extra Info >> Link is Up [TxPower:100%] |                                                          |                   |             |                |                                         | Signal Strength 1 >> 63% |                |                |  |  |
| Channel >> 6 <> 2437000 MHz             |                                                          |                   |             |                |                                         | Signal Strength 2 >> 60% |                |                |  |  |
| Authentication >> WPA                   |                                                          |                   |             |                |                                         | Signal S                 | trength 3 >> 7 | 76%            |  |  |
| Encryption >> TKIP+AES                  |                                                          |                   |             |                |                                         | Noise Strength >> 26%    |                |                |  |  |
| Network Type >> Infrastructure          |                                                          |                   |             |                | Transmit _                              |                          |                |                |  |  |
|                                         | IP Address >> 192.168.2.8                                |                   |             |                |                                         | Link Speed >> 54.0 Mbps  |                |                |  |  |
| Sub Mask >> 255.255.255.0 Th            |                                                          |                   |             |                | Through                                 | put >> 0.000             | Kbps           | 5,112          |  |  |
| Defa                                    | ult Gateway >> 19                                        | 2.168.2.254       |             |                |                                         |                          |                | Kbps           |  |  |
| -                                       |                                                          | Receive           |             |                |                                         |                          |                |                |  |  |
| BW                                      | 3W >> n/a SNRD >> n/a                                    |                   |             |                | Link Spe                                | eed >> 48.0 ለ            | Abps           | Max La 184     |  |  |
| G                                       | GI >> n/a MCS >> n/a SNR1 >> n/a                         |                   |             |                | Throughput >> 143.052 Kbps 180.044 Kbps |                          |                |                |  |  |

**WPS Configuration:** The primary goal of Wi-Fi Protected Setup (Wi-Fi Simple Configuration) is to simply the security setup and management of Wi-Fi networks. Ralink STA as an Enrollee